CyberPower®

**Quick Guide** 

**PowerPanel®Cloud** 

Systemeinrichtung

Upgrade der Firmware der RCCARD100/RWCCARD100

**API PowerPanel®Cloud** 

## Inhaltsverzeichnis

| 1.               | Fun                  | ktionsweise                                                                            | 3              |
|------------------|----------------------|----------------------------------------------------------------------------------------|----------------|
| 2.               | Syst                 | temeinrichtung                                                                         | 4              |
| <b>2</b><br>2.1  | 2 <b>.1.</b><br>L.1. | <b>Ein Konto registrieren</b><br>Über die PowerPanel®App                               | <b> 4</b><br>4 |
| 2.1              | L. <b>2</b> .        | Über die PowerPanel <sup>®</sup> Cloud Website                                         | 5              |
| <b>2.</b> 1      | L. <b>3</b> .        | Über die CyberPower-Website                                                            | 7              |
| 2<br>2.2         | 2.2.<br>2.1.         | Hinzufügen der USV zum Cloud-System<br>Hinzufügen mit der PowerPanel® Personal         | <b>9</b><br>9  |
| 2.2              | 2.2.                 | Hinzufügen mit der PowerPanel <sup>®</sup> Business                                    | . 10           |
| 2.2              | 2.3.                 | Hinzufügen mit Remote-Cloud-Karte per PowerPanel® Cloud-Dienst auf App RCCARD100       | . 11           |
| 2.2              | 2.4.                 | Hinzufügen mit Remote-Cloud-Karte per PowerPanel® Cloud-Dienst auf App RWCCARD100      | . 15           |
| <b>2.2</b><br>RC | 2.5.<br>CARD         | Hinzufügen mit der Remote-Cloud-Karte per PowerPanel® Cloud-Dienst im Webbrowser 100   | . 20           |
| <b>2.2</b><br>RV | <b>2.6.</b><br>VCCAI | Hinzufügen mit der Remote-Cloud-Karte per PowerPanel® Cloud Lösung im Webbrowser RD100 | . 23           |
| 2                | 2.3.                 | Hinzufügen der Lizenz                                                                  | . 30           |
| 3.               | RCC<br>We            | CARD100/RWCCARD100 Upgrade der Firmware per PowerPanel® Cloud Lösung im bbrowser       | 32             |
| 4.               | RCC                  | CARD100/RWCCARD100 Upgrade der Firmware per PowerPanel® Cloud Lösung auf Ap            | р<br>34        |
| 5.               | RCC                  | CARD100 Upgrade der Firmware per Local FTP                                             | 37             |
| 6.               | API                  | -PowerPanel Cloud                                                                      | 40             |
| 7.               | Рои                  | verPanel Cloud Demo:                                                                   | 41             |

# 1. Funktionsweise

CyberPower PowerPanel<sup>®</sup> Cloud ist ein Cloud-basiertes System, das eine Client-Server Struktur aufweist und Benutzern Zugriff auf Daten eines USV-Systems über ein sicheres Webportal oder eine mobile App ermöglicht. Durch die Erstellung eines CyberPower-Kontos über das PowerPanel<sup>®</sup> Cloud-Webportal oder die mobile App können Benutzer eine USV über eine kostenlose Testversion der Software PowerPanel<sup>®</sup> Personal oder PowerPanel<sup>®</sup> Business Local zum Cloud-System hinzufügen.

Wenn die USV den SNMP-Slot unterstützt, können Benutzer die USV auch durch die Installation der CyberPower Remote Cloud Card, die den Cloud-Service 3 Jahre kostenlos bietet hinzufügen.

PowerPanel<sup>®</sup> Cloud bietet eine 24/7-USV-Überwachung und sendet Statusalarme, um Benutzer über Stromversorgungsereignisse per E-Mail und App-Benachrichtigung zu informieren. Für die langfristige Analyse des USV-Status stellt es Statusprotokolle wichtiger Geräteparameter wie Spannung, Frequenz, Temperatur und Luftfeuchtigkeit zur Verfügung, um historische Trends zu analysieren. PowerPanel<sup>®</sup> Cloud ist ein Cloudbasiertes System, das die Client-Server-Architektur übernimmt und es Benutzern ermöglicht, remote Informationen von USV-Systemen mit mehreren Standorten über ein sicheres Webportal oder eine mobile App zu überwachen.

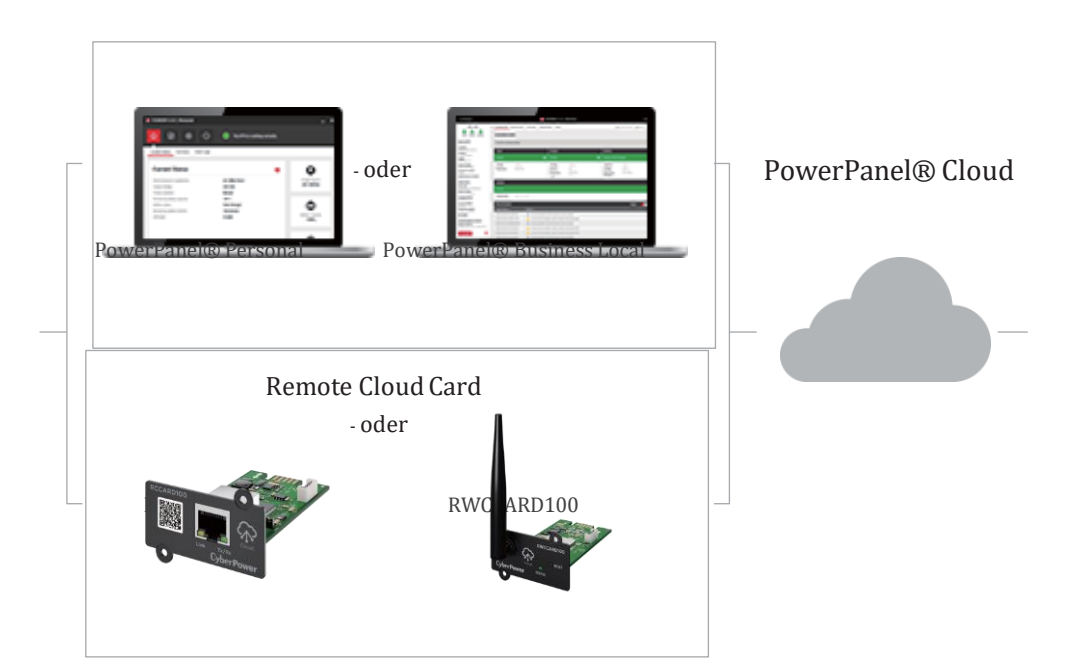

USV Systeme

# 2. Systemeinrichtung

#### 2.1. Ein Konto registrieren

#### 2.1.1. Über die PowerPanel®App

Laden Sie die PowerPanel<sup>®</sup>App auf iOS / Android Plattform herunter. Klicken Sie auf "Anmelden" Füllen Sie die Informationen aus Klicken Sie auf "Registrieren.

| ail WLAN 🗢         | 12:48                | @ й 11 % 💭      | 📲 WLAN 🗢      | 12:52                                                                                                    | @ 🖱 10 % 💭 |                                                                                                 |
|--------------------|----------------------|-----------------|---------------|----------------------------------------------------------------------------------------------------|------------|-------------------------------------------------------------------------------------------------|
|                    |                      |                 | <             | Registrieren                                                                                                    |            | EINSTELLUNGEN Jetzt                                                                             |
|                    |                      |                 | ·             | , The second second sec |            | Apple-ID-Einstellungen aktualisieren                                                            |
|                    |                      |                 | Vornama       |                                                                                                    |            | erneuten Anmeldung verfügbar.                                                                   |
|                    |                      |                 | vomente       |                                                                                                    |            | Versorgung benotigt?                                                                            |
|                    |                      |                 | Nachname      |                                                                                                    |            | Desktop-PC - Verbunden mit LAN /<br>Heimnetzwerk                                                |
|                    | POWERPANEL           |                 | user@email.co | om                                                                                                    |            | Möchten Sie unseren Newsletter mit den neuesten<br>Produkt-Updates und Sonderaktionen erhalten? |
| Konto (E-Mail)     |                      |                 |               |                                                                                                    | _          | 🖲 Ja 🗌 Nein                                                                                     |
|                    |                      |                 |               |                                                                                                    |            | _                                                                                               |
| Passwort           |                      |                 |               |                                                                                                    |            | Ich stimme den AGB & Bedingungen   Datenschutz-<br>Bestimmungen zu                              |
| Aktivierungsmail e | erneut s Haben Sie   | Ihr Passwort v  | Computer und  | I mathematische Berufe                                                                                                    |            |                                                                                                 |
|                    | Anmeldung            |                 | Germany       |                                                                                                    | _          |                                                                                                 |
|                    | Registrieren         |                 |               |                                                                                                    |            |                                                                                                 |
| Indem Sie for      |                      | ich mit den     |               |                                                                                                    |            |                                                                                                 |
| Bedingungen & Be   | adingungen und Daten | schutzerklärung |               |                                                                                                    |            |                                                                                                 |
|                    |                      |                 |               |                                                                                                    |            |                                                                                                 |
|                    |                      |                 |               |                                                                                                    |            |                                                                                                 |
|                    |                      |                 |               |                                                                                                    |            |                                                                                                 |
|                    |                      |                 |               | 244-14                                                                                                    |            | Desile bilance                                                                                  |
| pov                | ered by CyberPowe    | r               |               | weiter                                                                                                    |            | Registrieren                                                                                    |
|                    |                      |                 |               |                                                                                                    |            |                                                                                                 |

- 2.1.2. Über die PowerPanel®Cloud Website
- 1. Navigieren Sie zur PowerPanel<sup>®</sup>Cloud Website <u>https://powerpanel.cyberpower.com</u>
- 2. Wählen Sie "Sign Up" (Registrieren)

| O POWERPANEL                              |
|-------------------------------------------|
| Sign in to PowerPanel Cloud               |
| Username                                  |
|                                           |
| Password                                  |
| Resend Activation Mail For, et password ? |
| LOG IN                                    |
| Don't have an account? Sign Up            |

- 3. Wählen Sie " Erstelle Deinen Account" (2).
- 4. Klicken Sie auf "Melden Sie sich jetzt an" (3).

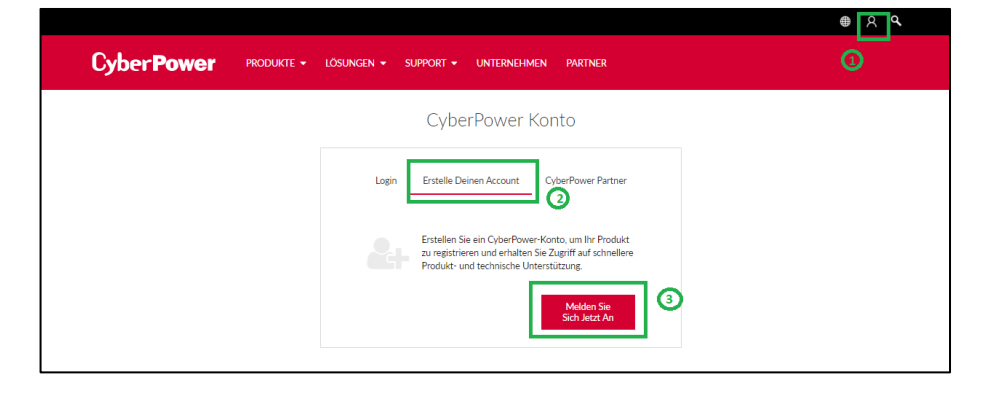

5. Füllen Sie die Informationen aus.

|                                                          |                                                         |                                               | ⊕ A Q     |  |
|----------------------------------------------------------|---------------------------------------------------------|-----------------------------------------------|-----------|--|
| Cyber <b>Power</b>                                       | PRODUKTE + LÖSUNGEN + SUPPORT +                         | UNTERNEHMEN PARTNER                           |           |  |
| Erstelle Deinen Ac                                       | count                                                   |                                               |           |  |
| Erstellen Sie ein SvberPower-Konto<br>GRUNDINFORMATIONEN | um Ihr Produkt zu registrieren und erhalten Sie Zugriff | auf schnellere Produkt- und technische Unters | stützung. |  |
| Felder, die mit einem * gekennzei                        | hnet sind, müssen ausgefüllt werden.                    |                                               |           |  |
| "Vorname :                                               | Vorname                                                 |                                               |           |  |
| *Nachname :                                              | Nachname                                                |                                               |           |  |
| "Konto ID :                                              | Email Addresse                                          |                                               |           |  |
| "Beruf :                                                 | Bitte wählen 🗸                                          |                                               |           |  |
| *Land :                                                  | Bitte wählen                                            |                                               |           |  |
| *Legen Sie ein Passwort fest :                           |                                                         |                                               |           |  |
| "Bestätigen Sie da                                       |                                                         |                                               |           |  |
| Passwort :                                               |                                                         |                                               |           |  |
|                                                          |                                                         |                                               |           |  |
|                                                          |                                                         |                                               |           |  |
| WEITERE INFORMATION                                      | N                                                       |                                               |           |  |

6. Akzeptieren Sie die Bedingungen, geben Sie den angezeigten Code ein und klicken Sie auf "Registrieren".

| Cyber Power produkte + lösungen + support + unternehmen partner                                                                                                    |
|----------------------------------------------------------------------------------------------------|
| WEITERE INFORMATIONEN                                                                                                    |
| Wo hast du von CyberPower gehört?<br>Ette wählen •<br>"Was ist dein vertvollstes Gerät, das eine Absicherung benötigt?<br>Ette wählen •<br>"Mothben Sie unseren Nevoletter mit den neuesten Produkt-Lindster und Sondersktionen erhalten? |
| mounten de diseten (referance) in ben mederen (robuler opdages und dobberaktionen en wenne<br>O Ja - O Nein                                                                                                    |
| BEDINGUNGEN ANERKENNEN                                                                                                    |
| ch strume der Verarbeitung meiner personenbezogenen Daten bei der CyberPower Systems GmbH zu Bitte beachten Sie dazu unsere Hinweise zu <u>Geschäftsbedienungen</u> J                                                                     |
| "Bitte bestätigen Sie, dass Sie keine Maschine sind Code einge S6533. ()                                                                                                    |
| Registrieren                                                                                                    |
| 🗘 Downleasthereich 🔯 Videos 况 🚵 🐱                                                                                                    |

#### 2.1.3. Über die CyberPower-Website

1. Gehen Sie auf die CyberPower-Website <u>CyberPower | USV Systeme, PDU, Überspannungsschutz</u> <u>| Professionelle Stromversorgung Lösungen</u> und klicken Sie auf "Mein Konto".

| Cyber Powei | PRODUCTS + SOLUTIONS + SUPPORT + COMPANY PARTNERS                                                             |
|-------------|----------------------------------------------------------------------------------------------------|
|             | More Power, Less Space.                                                                                       |
|             | he high performance online double-conversion UPS supplies optimal power and functionality with compact design |
|             | Watch Video                                                                                                   |
|             |                                                                                                    |
|             |                                                                                                    |
|             |                                                                                                    |
|             |                                                                                                    |
|             | 211                                                                                                    |
|             |                                                                                                    |
|             | 5kVA - 6kVA                                                                                                   |
|             | E S S S S S S S S S S S S S S S S S S S                                                                       |

2. Klicken Sie auf "Erstelle Deinen Account".

| Cyber <b>Power</b> | produkte • Lösungen • Support • Unternehmen partner                                                                                                    | 0 |
|--------------------|----------------------------------------------------------------------------------------------------|---|
|                    | CyberPower Konto                                                                                                    |   |
|                    | Login Erstelle Deinen Account CyberPower Partner                                                                                                    |   |
|                    | Erstellen Sie ein Cyber Power-Konto, um Ihr Produkt<br>zu registreieren und erhalten Sie Zugrift auf schnellere<br>Produkt- und technische Unterstuitzung. |   |
|                    | Melden Sie<br>Sich Jetzt An                                                                                                    |   |

Cyber Power

3. Füllen Sie die Informationen aus.

|                                    |                                                 |                                                     | ● A <b>Q</b> |
|------------------------------------|-------------------------------------------------|-----------------------------------------------------|--------------|
| Cyber Power                        | PRODUKTE + LÖSUNGEN + SUPPO                     | RT 🕶 UNTERNEHMEN PARTNER                            |              |
| Erstelle Deinen Acc                | ount                                            |                                                     |              |
| GRUNDINFORMATIONEN                 | im Ihr Produkt zu registrieren und erhalten Sie | Zugriff auf schnellere Produkt- und technische Unte | stutzung.    |
| Felder, die mit einem * gekennzeic | hnet sind, müssen ausgefüllt werden.            |                                                     |              |
| *Vorname :                         | Vorname                                         |                                                     |              |
| "Nachname :                        | Nachname                                        |                                                     |              |
| "Konto ID :                        | Email Addresse                                  |                                                     |              |
| "Beruf :                           | Bitte wählen                                    |                                                     |              |
| "Land :                            | Bitte wählen                                    |                                                     |              |
| "Legen Sie ein Passwort fest :     |                                                 |                                                     |              |
| "Bestätigen Sie das<br>Passwort :  |                                                 |                                                     |              |
|                                    |                                                 |                                                     |              |
| WEITERE INFORMATIONE               | N                                               |                                                     |              |

4. Akzeptieren Sie die Bedingungen, geben Sie den angezeigten Code ein, und klicken "Registrieren".

|   | Cyber Power produkte - Lörungen - Support - Unternehmen partner                                                                                                    |   |
|---|----------------------------------------------------------------------------------------------------|---|
|   | WEITERE INFORMATIONEN                                                                                                    |   |
|   | Wo hast du von CyberPower gehört?<br>Bita wähen *<br>Was ich dein wertvollstes Gerät, das eine Absicherung benötigt?                                                                      |   |
|   | eine weinen<br>"Möchten Sie unseren Newsletter mit den neuesten Produkt-Updates und Sonderaktionen erhalten?<br>O Ja O Nein                                                               |   |
|   | BEDINGUNGEN ANERKENNEN                                                                                                    |   |
| [ | ch stimme der Verarbeitung meiner personenbezogenen Daten bei der CyberPower Systems GmbH zu Bitze beachten Sie dazu unsere Hinweise zu <u>Geschäftsbedingungen</u><br><u>Datenschutz</u> |   |
|   | "Bitte bestatigen Sie, dass Sie keine Maschine sind Code einge  SESSAR () Registareren                                                                                                    |   |
|   | Co Downloadbereich 👸 Videos 👸                                                                                                    | × |

#### 2.2. Hinzufügen der USV zum Cloud-System

#### 2.2.1. Hinzufügen mit der PowerPanel® Personal

- 1. Gehen Sie zu Einstellungen >> Experte >> PowerPanel Cloud-Lösung.
- 2. Aktivieren Sie Ihrem Konto mit Verbinden und melden Sie sich mit Ihrem registrierten Konto an.

Die USV, die an den Computer angeschlossen ist, wird in der PowerPanel® Cloud-Lösung hinzugefügt.

Außerdem können Sie sich mit der Android- und/oder iOS-App verbinden, so dass Sie unterwegs verschiedene UPS-Informationen über die App abrufen können und über Ereignisse per Push benachrichtigt werden.

Sie können die App über die Links oder die QR-Codes erhalten.

| POWERPANEL Personal                                                                                                    |                                                  | -                                    |
|----------------------------------------------------------------------------------------------------|--------------------------------------------------|--------------------------------------|
| ሰ 🖸 🙆 🛈 🥥                                                                                                    | Die USV arbeitet normal.                         |                                      |
| Zeitplan Benachrichtigung Laufzeit Spannung Se                                                                            | lbsttest Experte                                 |                                      |
| Sie können die Empfindlichkeit Ihres Gerätes in Bezug auf d<br>Die Versorgungsqualität wird geregelt nach Empfindlichkeit | ie Eingangsspannung festlegen.                   | Stromversorgung                      |
| Art des Herunterfahrens<br>Sie können festlegen, auf welche Weise der Computer herur                                      | ntergefahren wird.                               | Wechselstrom                         |
| Art des Herunterfahrens Herunterfahren    PowerPanel Cloud-Lösung                                                         | Aktivieren, um eine<br>kostenlose Testversion zu |                                      |
| Verbinden                                                                                                    | erhalten<br>PowerPanel Cloud-Lösung 🖉            | Batteriekapazität<br>100%            |
| Passwort USV Name                                                                                                    | PowerPanel Anwendung                             |                                      |
| Ich stimme den AGB & Bedingungen   Datenschutz-<br>Bestimmungen zu.       Abbrechen     Ibernehme       Überprüfen        |                                                  | Voraussichtliche Laufzeit<br>97 Min. |
|                                                                                                    |                                                  | Cyber Power                          |

#### 2.2.2. Hinzufügen mit der PowerPanel® Business

- 1. Gehen Sie zu PowerPanel Cloud
- 2. Aktivieren Sie Ihrem Konto mit Verbinden und melden Sie sich mit Ihrem registrierten Konto an.

Die USV, die an den Computer angeschlossen ist, wird in der PowerPanel<sup>®</sup> Cloud-Lösung hinzugefügt.

Außerdem können Sie sich mit der Android- und/oder iOS-App verbinden, so dass Sie unterwegs verschiedene UPS-Informationen über die App abrufen können und über Ereignisse per Push benachrichtigt werden.

Sie können die App über die Links oder die QR-Codes erhalten.

| LOCAL                                                                                                    | OPOWERPANEL Business Cyber                                                                                                    | Power    |
|----------------------------------------------------------------------------------------------------|----------------------------------------------------------------------------------------------------|----------|
| Testrechner                                                                                                    | 🕻 ANZEIGETAFEL USV EINSTELLUNGEN - EINSTELLUNG - REPORT - POWERPANEL CLOUD HILFE 💿 Tostrochnor - 🔘 admin - 💿 DEUTSC                                                                                                    | CH Y (I) |
| Eingang Ausgang Batterie                                                                                                    |                                                                                                    |          |
| Gerätename:<br>Testrechner                                                                                                    | Cloud-Läsung                                                                                                    |          |
| Standort:<br>Kontakt:<br>Modell:<br>PR750ELCD<br>Seriennummer:<br>PRH-DN2000010<br>Firmware-Version:<br>CR01201H4P1<br>LCD Firmware Version:<br>LCDF4P1<br>USB Mataine | Varbinden     Image: Construction of the state of the state of the sta |          |
| USV-Typ :<br>Sinus Line-Interactive USV<br>Nennleistung:<br>750 VA / 675 W                                                                                             |                                                                                                    |          |
| Nennspannung :<br>230 V                                                                                                    |                                                                                                    |          |
| Stromwert :<br>3,3 Amp                                                                                                    |                                                                                                    |          |
| Frequenzbereich:<br>47~63 Hz                                                                                                    |                                                                                                    |          |
| NCL Reihe :                                                                                                    |                                                                                                    |          |
| Externe Batteriemodule :<br>O                                                                                                    |                                                                                                    |          |
| Batteriewechsel Installation:<br>2022/07/09 ( Zuletzt :<br>2019/07/09 )                                                                                                |                                                                                                    |          |

- **2.2.3.** Hinzufügen mit Remote-Cloud-Karte per PowerPanel® Cloud-Dienst auf App RCCARD100
- 1. Installieren Sie die RCCARD100 auf der USV und verbinden Sie sich mit dem Netzwerk.

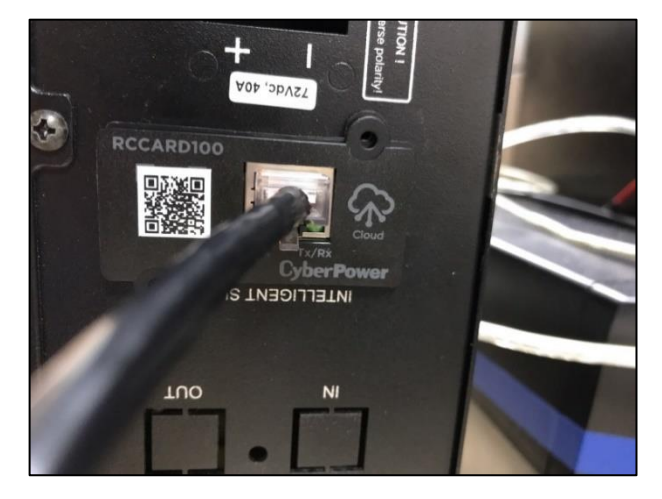

2. Stellen Sie sicher, dass das Licht eingeschaltet ist, und warten Sie ca. 2-3 Minuten.

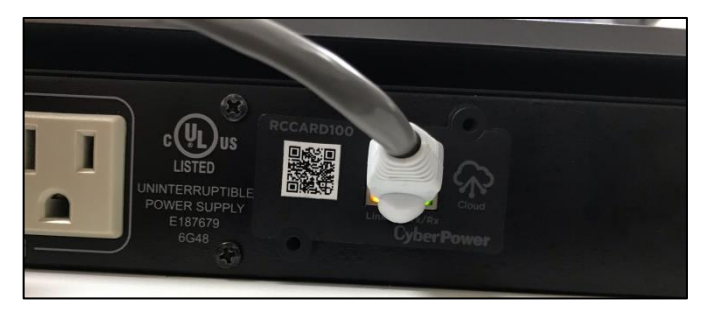

3. Melden Sie sich mit Ihrem Konto über die Weboberfläche via

<u>PowerPanelCloud (cyberpower.com)</u> an.

| POWERPANEL                                |            |
|-------------------------------------------|------------|
| Bei PowerPanel Cloud anmelden             |            |
| Benutzername                              |            |
| cyberpower@cyberpower.de                  |            |
| Passwort                                  |            |
| •••••                                     | $\diamond$ |
| Strong                                    |            |
| ANMELDEN                                  |            |
| Haben Sie kein Konto? <b>Registrieren</b> |            |
|                                           |            |

4. Öffnen Sie die PowerPanel<sup>®</sup> App und klicken Sie auf "+".

| 🖬 WLAN 🗢        | 12       | :38                       | @ 28 % 💽 |
|-----------------|----------|---------------------------|----------|
| ø               | Cyber    | Power 🗧                   | दे +     |
| 0<br>Gruppe (0) | ()<br>0  | <b>x</b><br>0             | 0        |
| Gerät (0)       |          |                           |          |
|                 |          |                           |          |
|                 |          |                           |          |
| Dashboard       | Ereignis | <b>Ö</b><br>Einstellungen | Konto    |

5. Wählen Sie "Gerät per QR-Code hinzufügen".

| <b>POWER</b> PANEL      | CLOUD             | Q + |
|-------------------------|-------------------|-----|
| (                       | ( <b>x</b> )<br>0 | 0   |
| test<br>• -12           |                   | 1   |
| Device (0) Share Device | e (0)             |     |
| No De                   | evice Found       |     |
|                         | Group             |     |
| WiFi (RV                | VCCARD100)        |     |
| QR Code                 | (RCCARD100)       |     |
| QR Code                 | (Cloud UPS)       |     |
| C                       | ancel             |     |

6. Scannen Sie den QR-Code auf der RCCARD100.

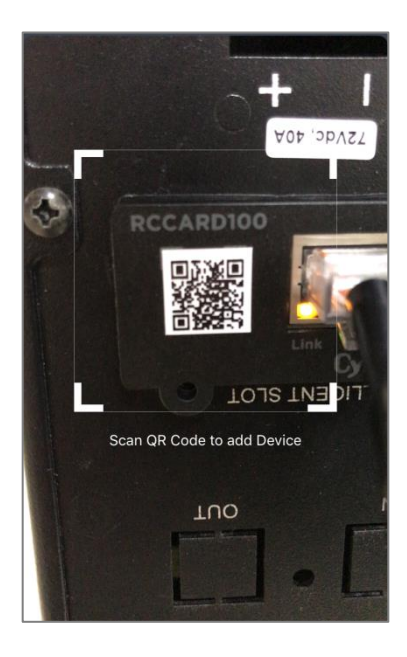

CyberPower®

7. Klicken Sie auf "Hinzufügen".

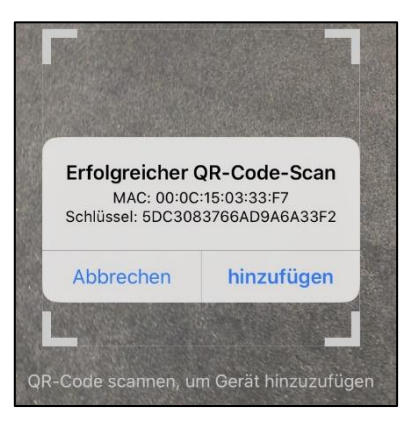

8. Benennen Sie Ihr Gerät und klicken Sie auf "Bestätigen", um das Gerät hinzuzufügen.

| HIWLAN ♥ 11:00<br>Bennennen Sie Ihr Gerät | <b>@</b> 35 % |
|-------------------------------------------|---------------|
| RWCCARD100                                |               |
|                                           |               |
|                                           |               |
| Bestätigen                                |               |
| Abbrechen                                 |               |

- **2.2.4.** Hinzufügen mit Remote-Cloud-Karte per PowerPanel® Cloud-Dienst auf App RWCCARD100
- 1. Öffnen Sie die PowerPanel<sup>®</sup> App und klicken Sie auf "+".

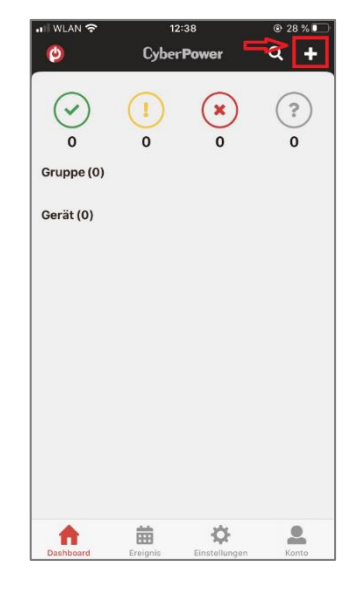

2. Wählen Sie "Gerät per WiFi hinzufügen".

| O POWERPANEL CLOUD                             | Q + |
|------------------------------------------------|-----|
| (*) (!) (*)<br>1 0 0<br>Group (!)              | 0   |
| ● test<br>● -12                                | 1   |
| Device (0) Share Device (0)<br>No Device Found |     |
|                                                |     |
| Group                                          | _   |
| WiFi (RWCCARD100)                              |     |
| QR Code (RCCARD100)                            |     |
| QR Code (Cloud UPS)                            |     |
| Cancel                                         |     |
|                                                |     |

3. Folgen Sie den Anweisungen zum Einrichten der WiFi-Verbindung.

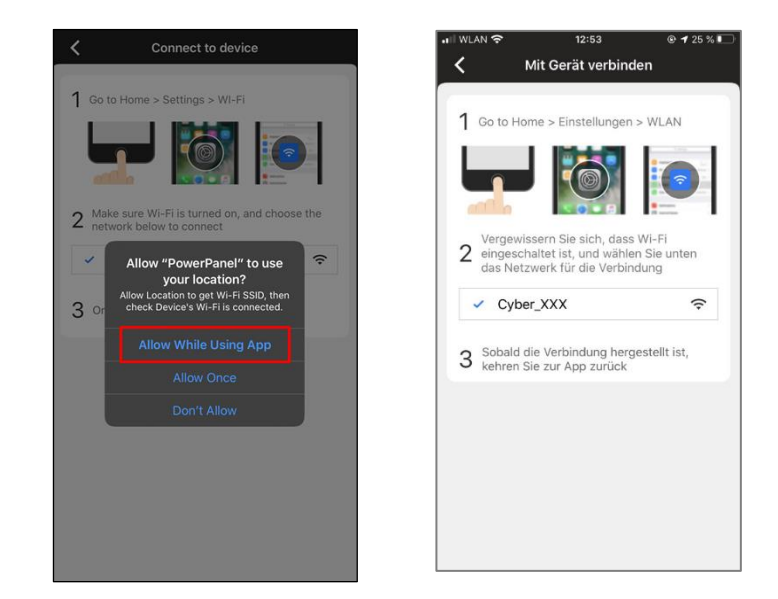

4. Stellen Sie sicher, dass das STATUS-Licht blau leuchtet.

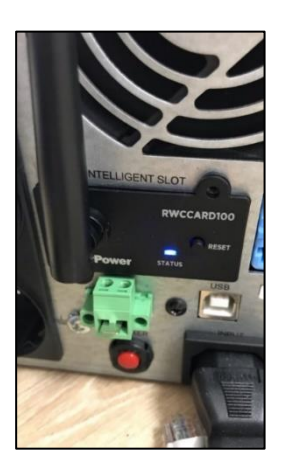

5. Wenn nicht, dann halten Sie die RESET-Taste auf RWCCARD100 gedrückt.

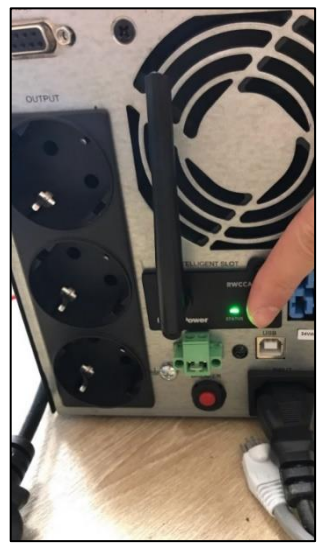

Gehen Sie zur Wi-Fi Einstellungsseite und wählen Sie Cyber\_XXX.
 Das Standardpasswort ist "cyberpower".

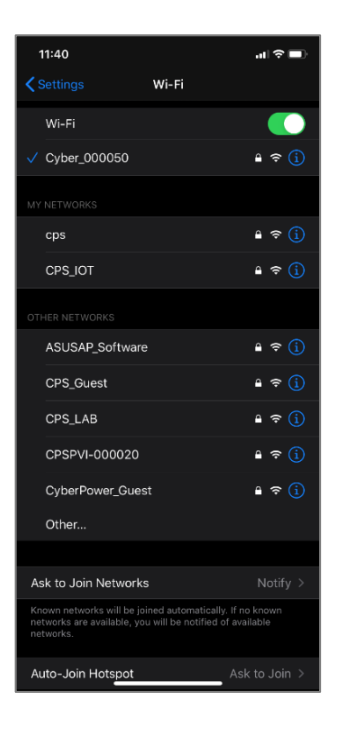

7. Gehen Sie zurück zur PowerPanel® App und klicken Sie auf "Einstellung Wi-Fi".

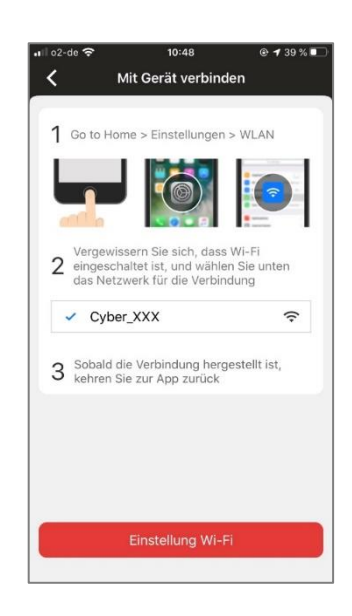

8. Wählen Sie Ihr Wi-Fi-Netzwerk aus, um Ihr Gerät damit zu verbinden.

| 11:40 <del>-</del> |                            | •¶ ≎ ∎•   |
|--------------------|----------------------------|-----------|
| <                  | Connect to Wi-Fi           |           |
| Choose a \         | Wi-Fi network for Device t | o connect |
| CPSPVI-0000        | 20                         | (ţ.       |
| CPS_IOT            |                            | (ţ+       |
| ASUSAP_Soft        | ware                       | (;        |
| CPS_Guest          |                            | ((+       |
| cps                |                            | ((+       |
| CyberPower_G       | Guest                      | ((+       |
| Others             |                            |           |
|                    |                            |           |
|                    |                            |           |
|                    |                            |           |
|                    |                            |           |
|                    |                            |           |
|                    |                            |           |
|                    |                            |           |
|                    |                            |           |
|                    | Refresh                    |           |
|                    |                            |           |
|                    | · · · · ·                  |           |

9. Überprüfen Sie, ob die WLAN-Verbindung besteht.

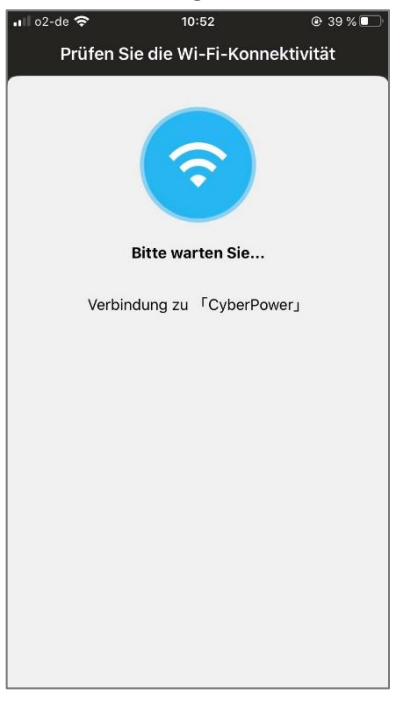

10. Benennen Sie Ihr Gerät, und klicken Sie auf "Bestätigung", um das Gerät hinzuzufügen.

| III WLAN   | <b>@</b> 35 % ■ |
|------------|-----------------|
| RWCCARD100 |                 |
|            |                 |
| Bestätigen |                 |
| Abbrechen  |                 |

- **2.2.5.** Hinzufügen mit der Remote-Cloud-Karte per PowerPanel® Cloud-Dienst im Webbrowser RCCARD100
- 1. Installieren Sie die RCCARD100 auf der USV und verbinden Sie sich mit Ihrem Netzwerk.

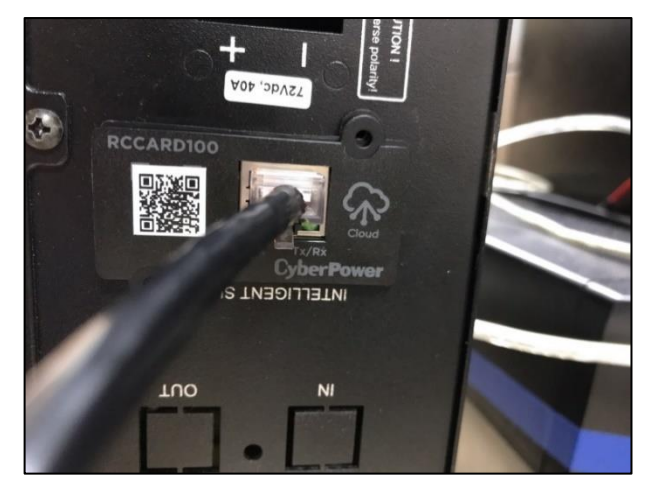

2. Stellen Sie sicher, dass das Licht eingeschaltet ist, und warten Sie ca. 2-3 Minuten.

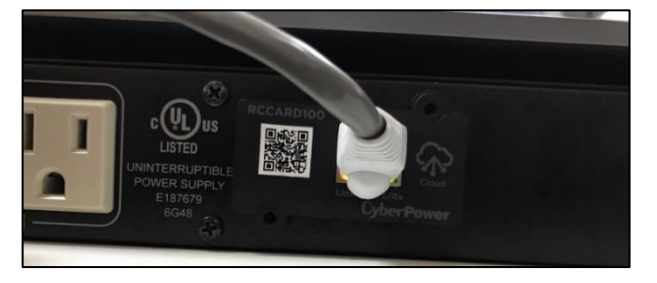

3. Melden Sie sich mit Ihrem Konto über die Weboberfläche via <u>PowerPanelCloud</u> (cyberpower.com) an.

| <b>POWER</b> PANEL             |                   |  |  |
|--------------------------------|-------------------|--|--|
| Sign in to PowerPanel Cloud    |                   |  |  |
| Username                       |                   |  |  |
| cybercyberpower@cyberpowe      | ende              |  |  |
| Password                       |                   |  |  |
| •••••                          |                   |  |  |
| Resend Activation Mail         | Forget password ? |  |  |
| LOG IN                         |                   |  |  |
| Don't have an account? Sign Up |                   |  |  |
|                                |                   |  |  |

4. Auf dem DASHBOARD klicken Sie auf "+" und wählen "Gerät Hinzufügen By Remote Cloud Card".

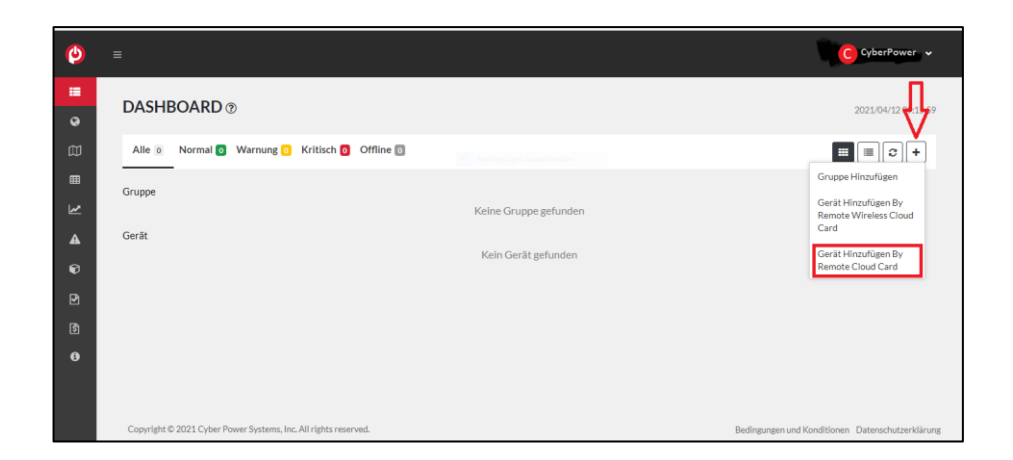

5. Sie können die MAC/Schlüssel vom Aufkleber auf der Verpackung erhalten.

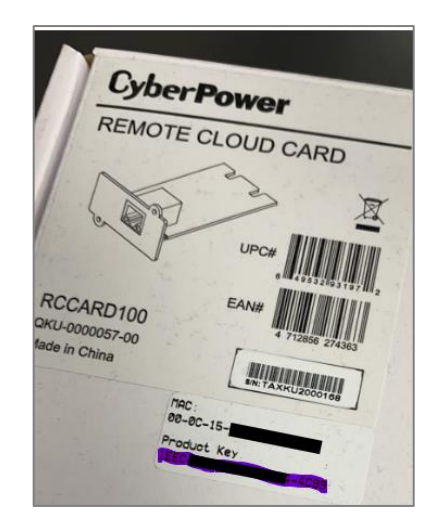

Tipp: Wenn der Aufkleber nicht verfügbar ist, können Sie die PowerPanel-App zum Scannen verwenden. Sie können die App hier herunterladen: <u>PowerPanel<sup>®</sup> Cloud - Software | CyberPower</u>

Die MAC/Schlüssel sind wie im folgenden Bild gezeigt. Klicken Sie auf **"hinzufügen"**, um Ihre Geräte auf der PowerPanel Cloud hinzuzufügen.

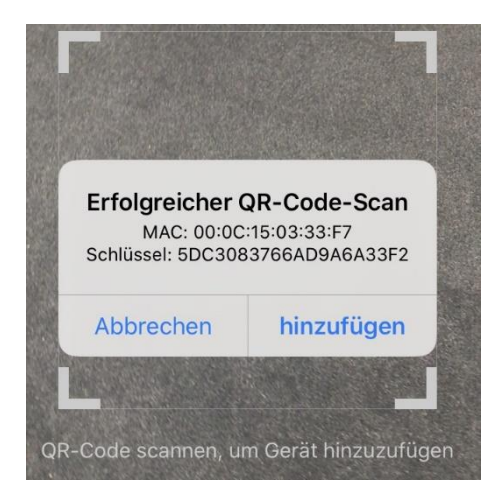

<u>Achtung</u>: Sie können auch eine andere **QR-Code App** Ihrer Wahl benutzen, um den QR-Code auf der RCCARD100 zu scannen.

In diesem Fall bekommen Sie eine solche Meldung. Leider ist hier die Benutzeroberfläche nicht einfach zu lesen, da sie nicht von CyberPower entworfen wurde.

| <b>K</b> Scan Scan Result              |   |
|----------------------------------------|---|
| CONTENT                                | Û |
| rmc://000C150333 /<br>D8FB8710C93FF952 |   |
| Search on Google Copy                  | / |

| Gybergowe DACH X 10 PowerfanelCloud X +                         |   |       | -             |                    | ×   |
|-----------------------------------------------------------------|---|-------|---------------|--------------------|-----|
| ← → O A https://powerpanet.cyberpower.com/dashboard             | 0 | 53 合  | ¢ €           |                    |     |
| <b>(2)</b> =                                                    |   | (     | athanasia.    |                    |     |
| DASHBOARD ®                                                     |   |       | 2021/04       | /28 12:17:5        | 8   |
| All Normal 🚺 Warning 🖸 Critical 🔯 Offline 🗇                     |   |       |               | c +                |     |
| Group Group No Group found                                      |   |       |               |                    |     |
| A Device                                                        |   |       |               |                    |     |
| POSIBILIU                                                       |   |       |               |                    |     |
| (B)                                                             |   |       |               |                    |     |
| 0                                                               |   |       |               |                    |     |
| Capyright © 2021 Cyber Power Systems, Inc. All rights reserved. |   | Terms | 5. Conditions | Privacy Pol        | ley |
| 📧 🔎 Zur Suche Text hiereingeben 🛛 🔿 🗇                           |   | ^     | ■ @ <4 ;      | 12:17<br>8.04.2021 | Q.  |

6. Geben Sie den MAC/Schlüssel ein.

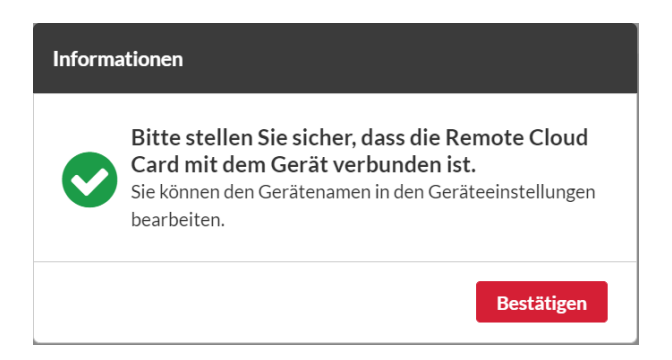

- 7. Bestätigen Sie, dass Ihre RCCARD100 mit Ihrem Gerät verbunden ist.
- 8. Aktualisieren Sie Ihren Webbrowser und stellen Sie fest, dass Ihre USV auf dem Dashboard angezeigt wird.

# **2.2.6.** Hinzufügen mit der Remote-Cloud-Karte per PowerPanel® Cloud Lösung im Webbrowser RWCCARD100

Melden Sie sich mit Ihrem Konto über die Weboberfläche via <u>PowerPanelCloud</u> (cyberpower.com) an.

| 🥘 POWERPANEL                   |                  |  |  |
|--------------------------------|------------------|--|--|
| Sign in to PowerPanel Cloud    |                  |  |  |
| Username                       |                  |  |  |
| cybercyberpower@cyberpower     | er.de            |  |  |
| Password                       |                  |  |  |
| •••••                          |                  |  |  |
| Resend Activation Mail         | Forget password? |  |  |
| LOG IN                         |                  |  |  |
| Don't have an account? Sign Up |                  |  |  |
|                                |                  |  |  |

Auf dem DASHBOARD klicken Sie auf "+".

9. Wählen Sie "Gerät Hinzufügen By Remote Wireless Cloud Card".

| O POWERPANEL        |                                                | C CyberPower -                               |
|---------------------|------------------------------------------------|----------------------------------------------|
| Dashboard           |                                                | п                                            |
| Globale Karten      | DASHBOARD ()                                   | 2021/04/27 15 41                             |
| 🛱 Gerätekarte       | Alle 1 Normal 1 Warnung C Kritisch O Offline D |                                              |
| Ereignisprotokoll   | Guine                                          | Gruppe Hinzufügen                            |
| 🛃 Status-Protokoll  | Keine Gruppe gefunden                          | Gerät Hinzufügen By<br>Remote Wireless Cloud |
| A Alarm-Einstellung | Gerät                                          | Card                                         |

Die PowerPanel Cloud ist jetzt bereit für die Einrichtung der RWCCARD100

10. Klicken Sie auf "Weiter"

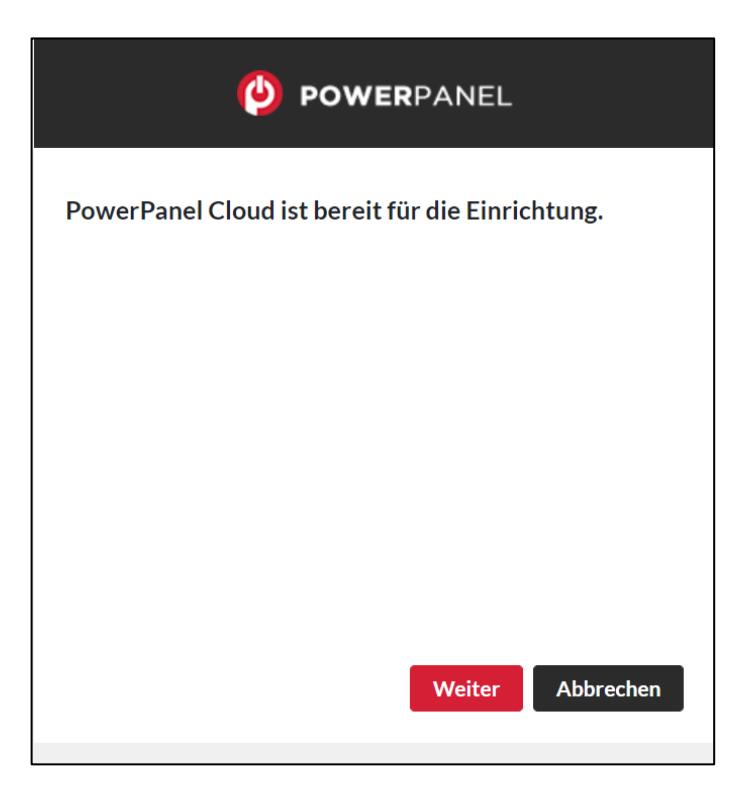

11. Stellen Sie sicher, dass das STATUS-Licht blau blinkt.

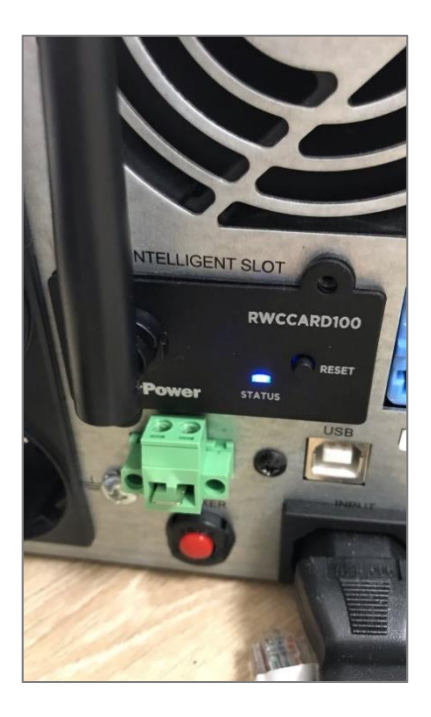

CyberPower<sup>®</sup>

12. Wenn nicht, halten Sie die RESET-Taste auf RWCCARD100 gedrückt, bis das STATUS-Licht blau blinkt.

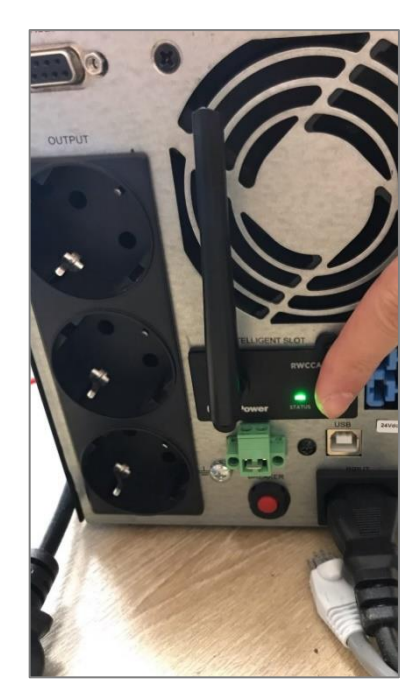

13. Wechseln Sie zu Ihren Wi-Fi Einstellungen auf Ihrem Computer und wählen Sie das Netzwerk Cyber\_XXX.

Das Standardpasswort ist "cyberpower".

| <b>POWER</b> PANEL                                                                                                    | ₽77.                    | CyberPower                                                                                                    |
|----------------------------------------------------------------------------------------------------|-------------------------|----------------------------------------------------------------------------------------------------|
| Verbinden Sie Ihren Computer mit der RWCC                                                                                                    |                         | Cyber_000001<br>Gesichert<br>Natzwarksicharhaitsschlüssel aingeban                                                                               |
| Wi-Fi Settings                                                                                                    |                         | •••••••                                                                                                    |
|                                                                                                    |                         | Weiter Abbrechen                                                                                                    |
| Other 🔶                                                                                                    | ₽//.                    | DIRECT-49-HP Laser 137fnw                                                                                                    |
| Gehen Sie zu Ihren WiFi-Einstellungen auf diesem                                                                                                    | ₽776                    | FRITZ!Box Fon WLAN 7390                                                                                                    |
| Computer und wählen Sie das Netzwerk des Formats<br>Cyber_XXX. Es kann eine Weile dauern, bis es angezeigt<br>wird. Nachdem Sie eine Verbindung zu Cyber_XXX | ₽77.                    | fritzbox                                                                                                    |
| hergestellt haben, können Sie mit der Einrichtung fortfahren.                                                                                                | ₽77.                    | WLAN-441971                                                                                                    |
| Vorherige                                                                                                    | Netz<br>Dient<br>Verbii | werk- und Interneteinstellungen<br>zum Ändern von Einstellungen. Beispielsweise kann eine<br>ndung in eine getaktete Verbindung geändert werden. |
| nts reserved.                                                                                                    | <i>(i</i> .<br>WLAN     | ካታ (የ)<br>Flugzeug- Mobiler<br>modus Hotspot                                                                                                    |

14. Nachdem Sie eine Verbindung zu Cyber\_XXX hergestellt haben, können Sie mit der Einrichtung fortfahren. Klicken Sie auf Bestätigen, um nach nahegelegenen WiFi Netzwerken zu scannen.

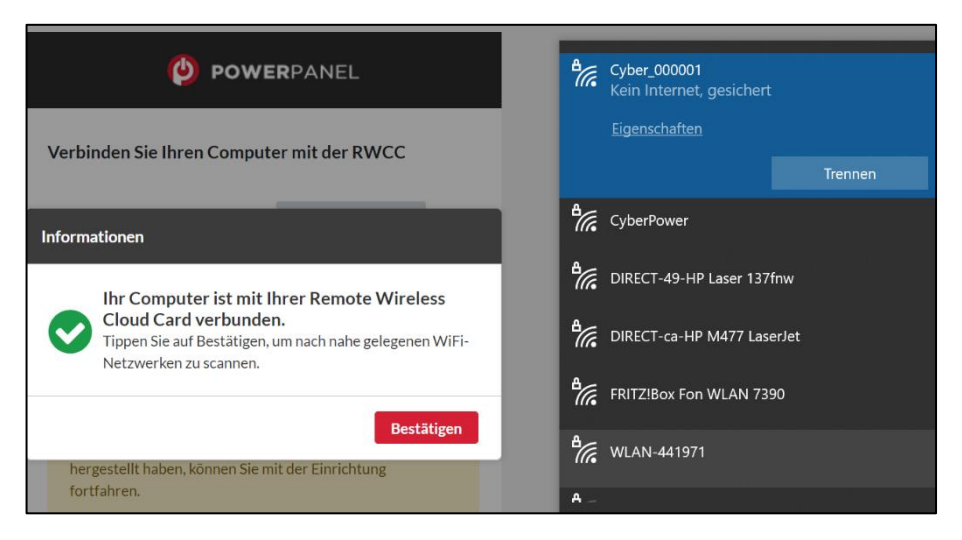

15. Wählen Sie Ihr WiFi- Netzwerk, um Ihr Gerät damit zu verbinden. Geben Sie das Passwort ein und klicken Sie auf "Weiter".

| (                            | <b>POWER</b> PANEL              |
|------------------------------|---------------------------------|
| Wählen Sie Ihr V             | /i-Fi-Netzwerk                  |
| DIRECT-49-HP<br>Laser 137fnw | A                               |
| CyberPower                   |                                 |
| fritzbox                     |                                 |
| DIRECT-ca-HP                 |                                 |
| M477 Laser Jet               |                                 |
| WLAN-441971                  |                                 |
| Praxis                       | -                               |
|                              |                                 |
|                              | Veiter Aktualisierung Vorherige |

| O POWERPANEL                           |
|----------------------------------------|
| Wählen Sie Ihr Wi-Fi-Netzwerk          |
| CyberPower Passwort                    |
| •••••                                  |
|                                        |
| Weiter Wählen Sie ein anderes Netzwerk |

Nachdem Sie die Karte erfolgreich angeschlossen haben, kehren Sie zur WiFi-Netzwerkkommunikation Ihres Computers zurück.

| <b>POWER</b> PANEL                                                                                                    |
|----------------------------------------------------------------------------------------------------|
| <b>Bitte warten</b><br>Bitte warten Sie, während wir Ihr Gerät mit dem Internet<br>verbinden. Dies kann einige Minuten dauern. |
|                                                                                                    |
|                                                                                                    |
|                                                                                                    |

16. Überprüfen Sie, ob die WLAN-Verbindung besteht.

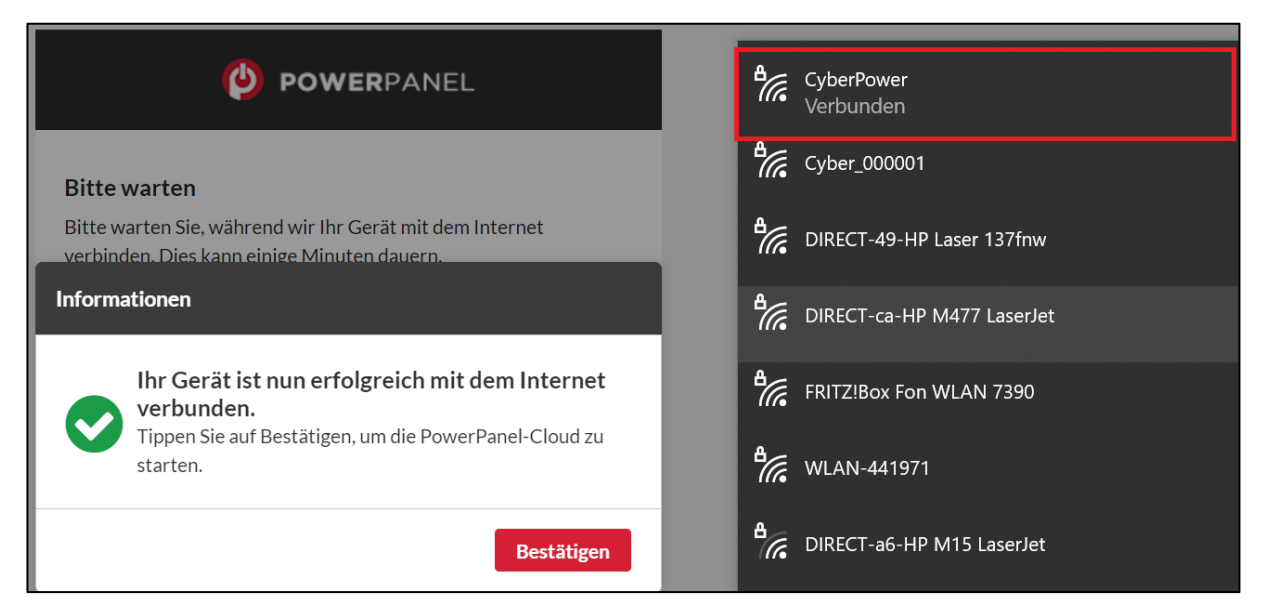

17. Aktualisieren Sie Ihren Webbrowser und stellen Sie fest, dass Ihre USV auf dem Dashboard angezeigt wird.

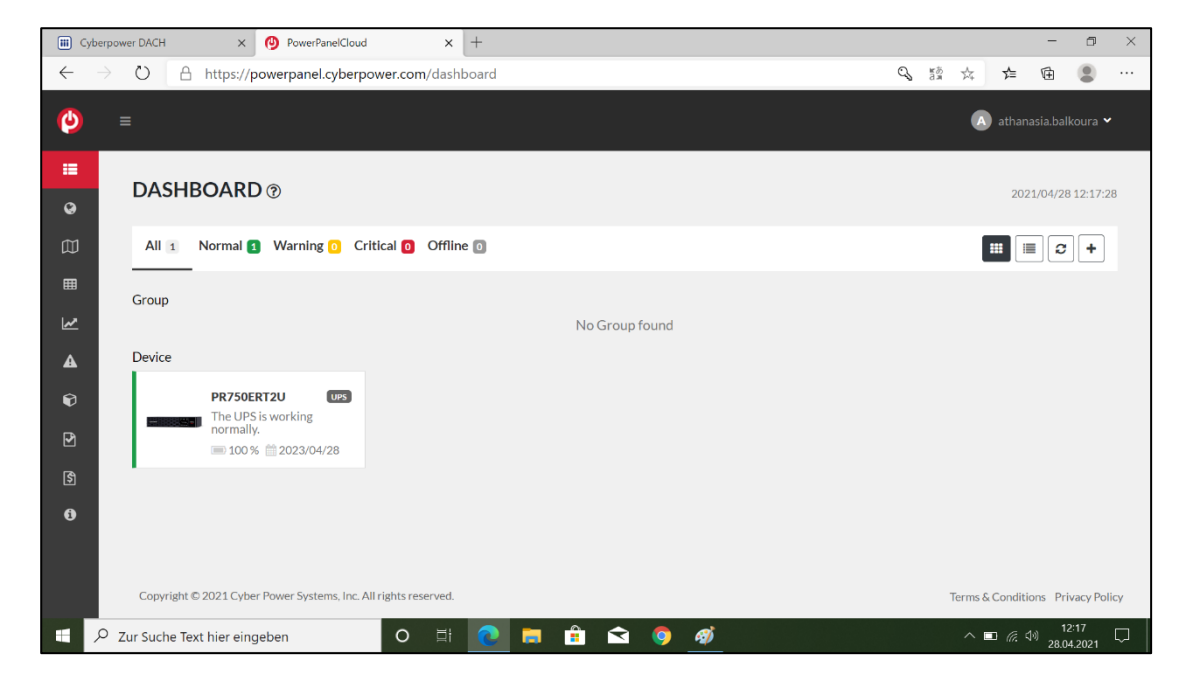

Achtung: Wenn eine Timeout-Meldung erscheint:

| Achtun | g                                                                                                    |
|--------|----------------------------------------------------------------------------------------------------|
| 8      | WiFi-Einrichtung fehlgeschlagen. Bitte<br>bestätigen Sie das Passwort oder wählen Sie<br>andere aus. Stellen Sie sicher, dass Ihr<br>Computer normalerweise mit dem Internet<br>verbunden ist. |
|        | Bestätigen                                                                                                    |

Aktivieren Sie die Option zur automatischen Verbindung mit dem WiFi-Netzwerk (wenn das Kontrollkästchen verfügbar ist), oder

18. Wechseln Sie manuell vom Computernetzwerk zum WiFi-Netzwerk, bevor die Timeout-Meldung erscheint.

# Tipps zum Scannen des QR-Codes, wenn Sie Ihre USV/RCCARD100 schon auf dem Rack installiert haben

1. Deinstallieren Sie die USV/RCCARD100 aus dem Rack und verwenden Sie die PowerPanel-App vom **PowerPanel® Cloud - Software | CyberPower** 

zum Scannen des QR-Codes.

2. MAC/Schlüssel vom Aufkleber auf der Verpackung

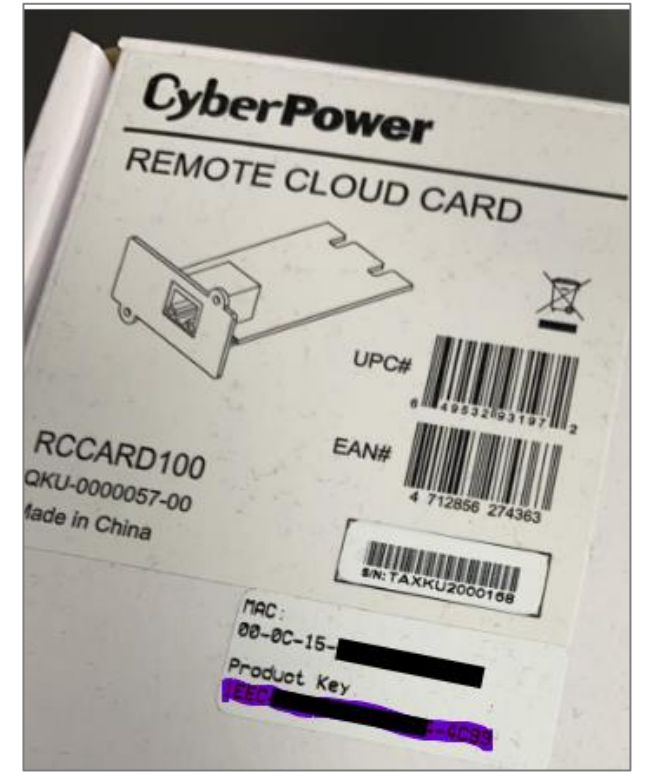

3. Geben Sie die SN an: *service@cyberpower.de*. Wir können die SN verwenden, um den MAC/Schlüssel zurückzuverfolgen.

#### 2.3. Hinzufügen der Lizenz

PowerPanel<sup>®</sup> Cloud gibt der USV die Zugriffsberechtigungen über eine Lizenz. Wenn das Gerät PowerPanel<sup>®</sup> Cloud über die PowerPanel<sup>®</sup> Software oder die Remote Cloud-Karte hinzugefügt wird, wird die Lizenz automatisch über die Cloud autorisiert und PowerPanel<sup>®</sup> Cloud würde eine kostenlose Testversionen für die Verwendung bereitstellen. **Benutzer müssen die Lizenz nicht manuell hinzufügen.** 

| Tabelle 2.1 Die     | kostenlose Testversion für die Lizenz      |
|---------------------|--------------------------------------------|
| Quelle              | Zeitraum                                   |
| PowerPanel-Software | 30 Tage / 90 Tage (ausgewählte<br>Modelle) |
| Remote Cloud-Karte  | 1095 Tage (=3 Jahre)                       |

#### Hinweis: Nur Online S, Professional Rackmount und Office Rackmount

**USV-Serien** können eine kostenlose Testversion der PowerPanel<sup>®</sup> Software erhalten. Andere Geräteserien müssen eine kostenlose Trail-Autorisierung über die Remote-Cloud-Karte erhalten, oder eine Lizenz über die PowerPanel<sup>®</sup> App erwerben.

#### Anmerkung:

Remote Cloud Card umfasst RWCCARD100 und RCCARD100

- 1. Die Politik der kostenlosen Probezeit ist von Land zu Land unterschiedlich
- 2. Der Benutzer muss die kostenlose Testversion aktivieren, indem er nach dem Hinzufügen von Geräten zur PowerPanel<sup>®</sup>Cloud per Software oder Remote Cloud Card auf Get Free Trial klickt (siehe untenstehende Bildschirme)

| O POWERPANEL CLOUD                   | ۹ +                          |                                                               |
|--------------------------------------|------------------------------|---------------------------------------------------------------|
|                                      | ?)<br>0                      |                                                               |
| Group (2)                            |                              |                                                               |
| Group Name                           | 1                            |                                                               |
| 12F Software                         | I                            |                                                               |
| Device (5) Share Device (2)          |                              |                                                               |
|                                      | ree Trial<br>RTXL2U<br>C 0+8 |                                                               |
|                                      |                              | OR500LCDRM1Ua C OR500LCDRM1Ua C OR500LCDRM1Ua C OR500LCDRM1Ua |
| Dashboard Global Map Events Companie | Account                      | □ 0 %                                                         |

- 3. Nach Ablauf der Testphase (gesperrt) können Benutzer den Plan über die PowerPanel-App erwerben (siehe 4.1 und 4.2)
- 4. Je nach Netzwerkgeschwindigkeit oder anderen Faktoren kann es einige Minuten dauern, bis die Schaltfläche "Kostenlose Testversion erhalten" erscheint.

### 3. RCCARD100/RWCCARD100 Upgrade der Firmware per PowerPanel® Cloud Lösung im Webbrowser

1. Auf der PowerPanel Cloud Weboberfläche markieren Sie die Auswahl "Geräteeinstellung" und wählen dort Ihre RCCARD100/RWCCARD100 Karte aus. Nun klicken Sie auf "Firmware aktualisieren".

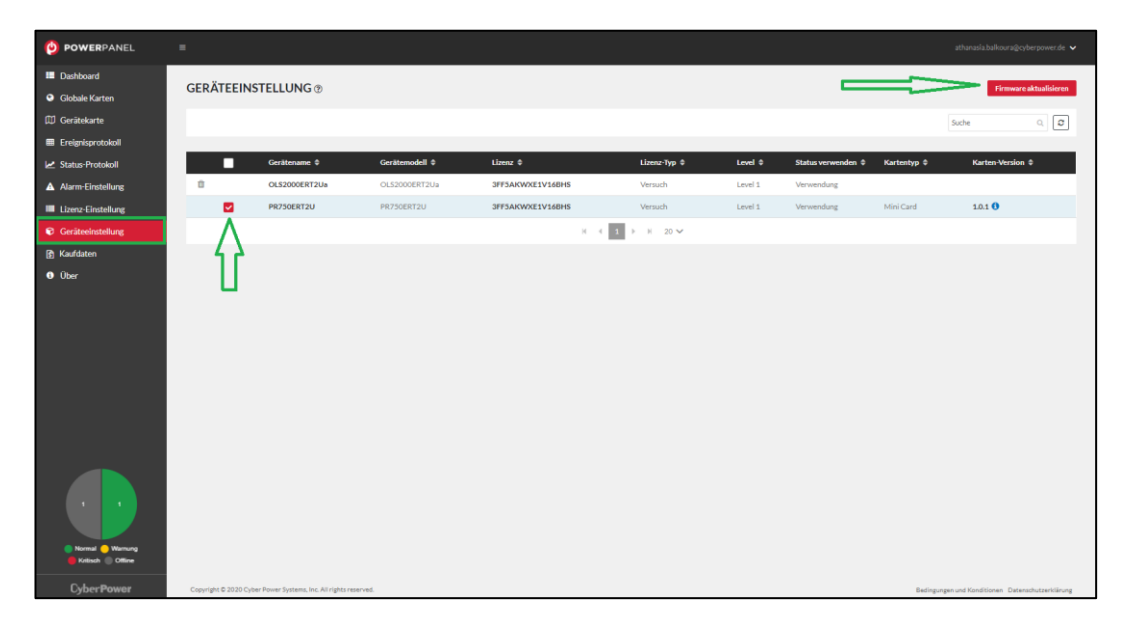

2. Klicken Sie auf "Bestätigen", um den Aktualisierungsvorgang zu starten.

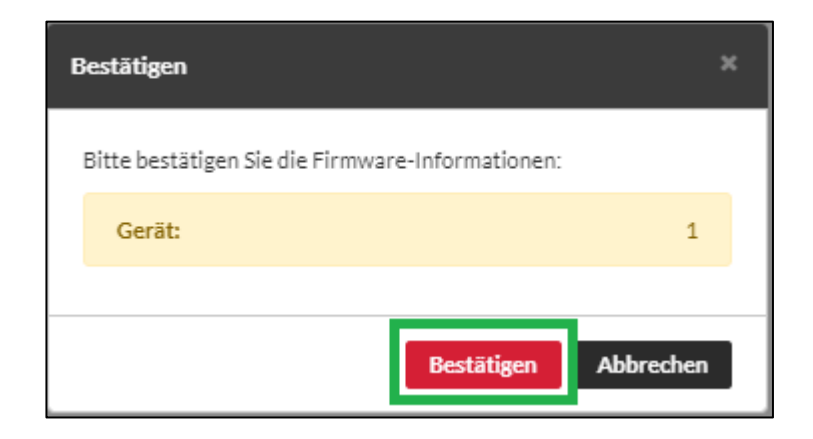

Cyber**Power**®

3. Eine Meldung zeigt, dass die Firmware erfolgreich aktualisiert wurde und die neue Firmwareversion wird angezeigt.

| o powerpanel                                          | =       |               |                |                  |              |         | 🗸 Kar              | te 958      | Erfolgreiche     | s Firmware- |
|-------------------------------------------------------|---------|---------------|----------------|------------------|--------------|---------|--------------------|-------------|------------------|-------------|
| <ul> <li>Dashboard</li> <li>Globale Karten</li> </ul> | GERÄTEE | INSTELLUNG ®  |                |                  |              |         | Up                 | date        |                  |             |
| 🖽 Gerätekarte                                         |         |               |                |                  |              |         |                    |             |                  |             |
| Ereignisprotokoll                                     |         |               |                |                  |              |         |                    |             |                  |             |
| 🛃 Status-Protokoli                                    |         | Gerätename 🌣  | Gerätenodell © | Lizenz Ø         | Lizenz-Typ # | Level 0 | Status verwenden 🌣 | Kartentyp 0 | Karten-Version 🗢 |             |
| Alarm-Einstellung                                     | 8       | OLS2000ERT2Ua | OL52000ERT2Ua  | 3FF5AKWXE1V16BH5 | Versuch      | Level 1 | Verwendung         |             |                  |             |
| Lizenz-Einstellung                                    | 0       | PR750ERT2U    | PR750ERT2U     | JFF5AKWXE1V16BHS | Versuch      | Level 1 | Verwendung         | Mini Card   | 1.0.2 🛇          |             |
|                                                       |         |               |                | х                | 4 1 ≥ H 20 ¥ |         |                    |             |                  |             |
| Kaufdaten                                             |         |               |                |                  |              |         |                    |             |                  |             |
| 0 Über                                                |         |               |                |                  |              |         |                    |             |                  |             |

# 4. RCCARD100/RWCCARD100 Upgrade der Firmware per PowerPanel® Cloud Lösung auf App

1. Auf der PowerPanel Cloud App wählen Sie Ihre Geräte aus und klicken auf Symbol der rechten oberen Ecke.

| ••• o2-de LTE      | 09:37                 | 86 % 🔲 '               |
|--------------------|-----------------------|------------------------|
| <                  | PR750ERT2U            | •••                    |
| I Di               | e USV arbeitet no     | ormal.                 |
| 9                  |                       | C                      |
| Wechselstrom       | 100%                  | 186 Minuten            |
| EINGANGSQUELL<br>E | BATTERIEKAPAZIT<br>ÄT | GESCHÄTZTE<br>LAUFZEIT |
| Status Datterie.   |                       | งบม ฐยเลนยม            |
| Voraussichtlich    | e Laufzeit:           | 186 Min                |
| USV Belastung:     |                       | 0.0 Watt               |
| UPS Temperatu      | r:                    | 27.0 °C                |
| Hardware-Statu     | IS:                   | Normal                 |
| UPS Firmware:      |                       | 1.7213                 |
| Battery Replace    | ement Date(BRD):      |                        |
| Recommended        | BRD:                  |                        |
|                    |                       |                        |
| Geräteereignisse   | e > Status            | s-Protokoll >          |

in

2. Klicken Sie auf "Geräteeinstellung" und dann auf "Aktualisierung Firmware der Karte".

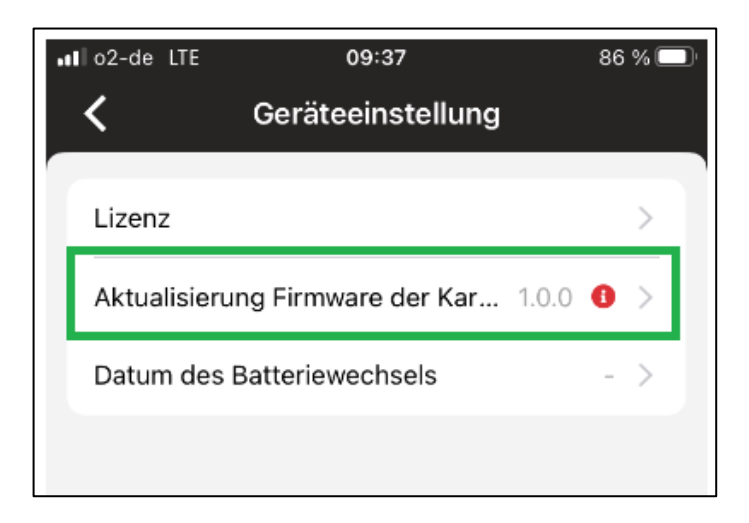

3. Klicken Sie auf "Jetzt aktualisieren".

| •∎ o2-de LTE              | 09:37                                      | 86 % 🔲                   |
|---------------------------|--------------------------------------------|--------------------------|
| <b>〈</b> Firm             | ware-Aktualisier                           | ung                      |
| Neu                       | <b>B</b><br>Firmware verfüg                | par!                     |
|                           | ·                                          |                          |
| Aktuelle %N<br>Die letzte | Modell Karte Version<br>%Modell Karte Vers | 1 %Version<br>sion 1.0.2 |
|                           |                                            |                          |
|                           |                                            |                          |
|                           |                                            |                          |
|                           |                                            |                          |
|                           |                                            |                          |
|                           | Jetzt aktualisieren                        |                          |
|                           |                                            |                          |

4. Eine Meldung zeigt, dass die Kommunikation mit der USV aufgebaut wurde. Klicken Sie auf "OK"

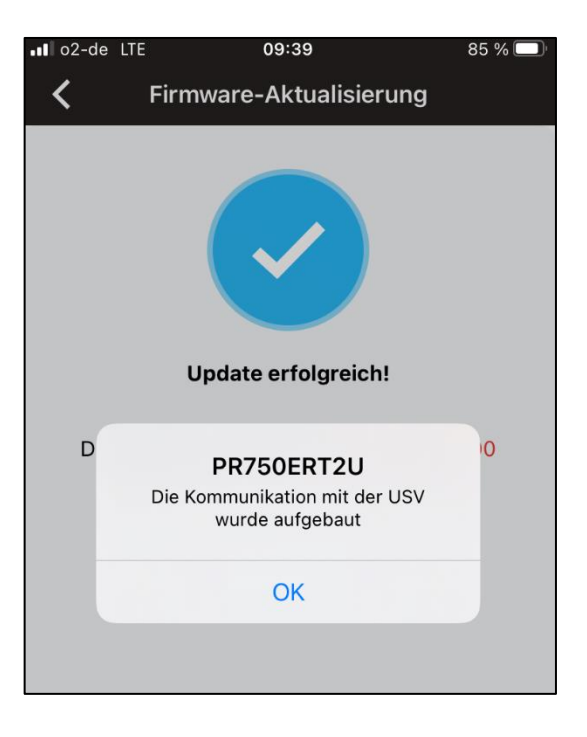

5. Eine weitere Meldung zeigt, dass die Firmware erfolgreich aktualisiert wurde und die neue Firmwareversion wird angezeigt.

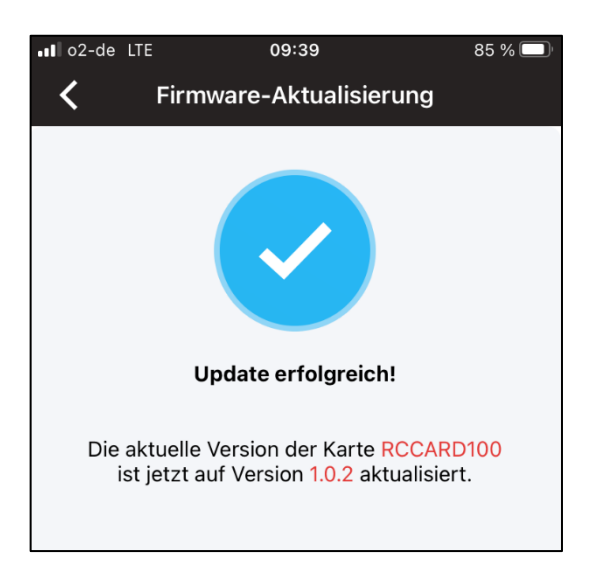

# 5. RCCARD100 Upgrade der Firmware per Local FTP

1. Entfernen Sie den Jumper von den Reset-Pins.

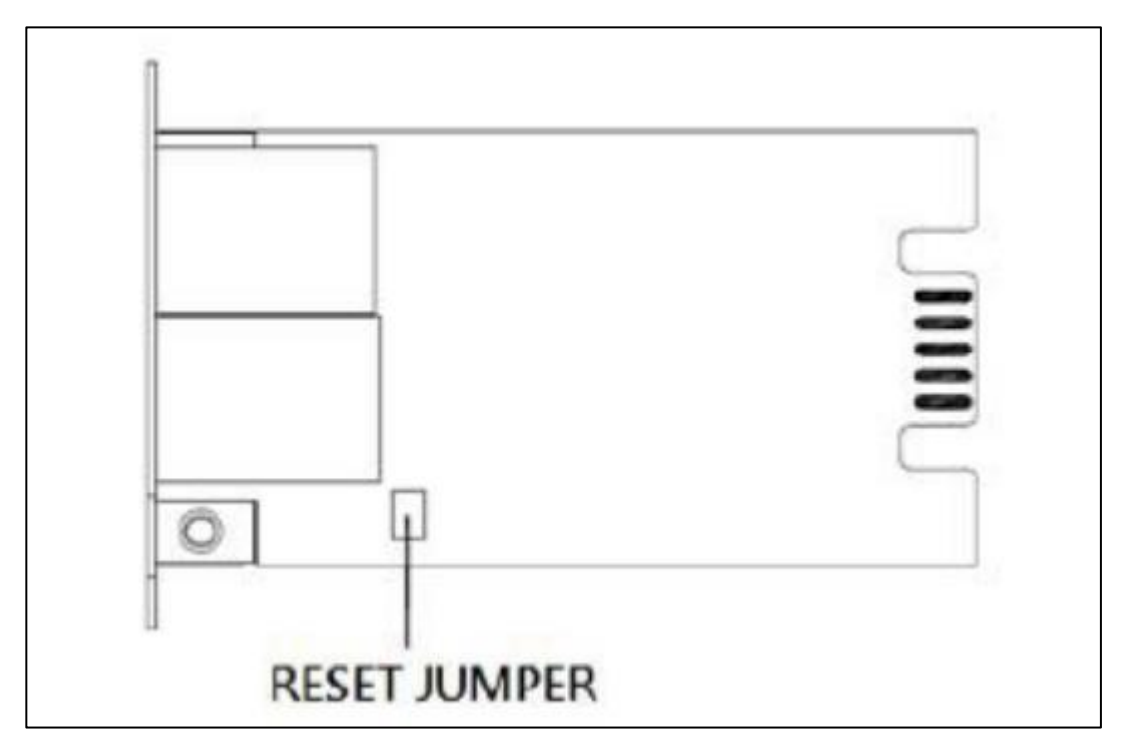

- 2. Setzen Sie die RCCARD100 in den Erweiterungssteckplatz ein. Schließen Sie ein Ethernet-Kabel an den Ethernet-Port der RCCARD100
- 3. Starten Sie das "Power Device Network Utility". Das Hauptfenster des Power Device Network Utility

Programms ist unten abgebildet. Suchen Sie die IP-Adresse der RCCARD100.

| Ш <b>н</b>      | 🕮 Power Device Network Utility |                        |               |               |         |                 |             |             |         |  |  |
|-----------------|--------------------------------|------------------------|---------------|---------------|---------|-----------------|-------------|-------------|---------|--|--|
| File Tools Help |                                |                        |               |               |         |                 |             |             |         |  |  |
| Power Devices   |                                |                        |               |               |         |                 |             |             |         |  |  |
|                 | MAC Address                    | IP Address             | Subnet Mask   | Gateway       | DHCP    | Name            | Location    | Up Time     | Version |  |  |
|                 | 00-0C-15-40-61-C8              | 192 168 188 22         | 255 255 255 0 | 192 168 188 1 | Disable | PDU81005        | Server Room | 457h 2m 15s | 1.2     |  |  |
|                 | B 00-0C-15-03-33-F7            | 192.168.188.36         | 255.255.255.0 | 192.168.188.1 | Enable  | RCCARD100       |             | 5h 1m 34s   | 1.0.3   |  |  |
|                 | B 00-0C-15-02-04-E5            | <u>192.168.188.101</u> | 255.255.255.0 | 192.168.188.1 | Disable | RMCARD305 (205) | Server Room | 4h 46m 10s  | 1.3.4   |  |  |

4. Öffnen Sie ein Kommandozeilenfenster. Geben Sie Folgendes ein

#### (1) cd [ den Ordnerpfad der cpsrccafw\_XXX.bin] (XXX hängt von Ihrer Firmware-Version ab)

| → Dieser PC → Desktop → Cloud Card CPS | > cpsrccafw_105 |                  | ~             | Ū 🔎 "  |
|----------------------------------------|-----------------|------------------|---------------|--------|
| ^ Name                                 | ^               | Änderungsdatum   | Тур           | Größe  |
| 🮯 cpsrccafw_1                          | 05.bin          | 27.01.2022 06:49 | PowerISO File | 404 KB |
|                                        |                 |                  |               |        |
|                                        |                 |                  |               |        |

:\Users\Win7 Pro x64.0ptiplex-3010.000>cd C:\Users\Win7 Pro x64.0ptiplex-3010.000\Desktop\Cloud Card CPS\cpsrccafw\_105

(2) ftp [aktuelle IP-Adresse Ihrer RCCARD100]

C:\Users\Win7 Pro x64.Optiplex-3010.000\Desktop\Cloud Card CPS\cpsrccafw\_105>ftp 192.168.188.36

(3) Benutzernamen und Passwort eingeben

Voreinstellung: Benutzername: cyber, Passwort: cyber

Benutzer (192.168.188.36:(none)): cyber 331 User name okay, need password. Kennwort: 230 User logged in, proceed. (4) put cpsrccafw\_XXX.bin (XXX hängt von Ihrer Firmware-Version ab) 230 User logged in, proceed. ftp> put cpsrccafw\_105.bin 200 Command okay. 150 Opening BINARY mode data connection for cpsrccafw\_105.bin. 226 Closing data connection. FTP: 413534 Bytes gesendet in 2.15Sekunden 192.16KB/s (5) Bye FTP: 413534 Bytes gesendet in 2.15Sekunden 192.16KB/s ftp> bye\_\_\_\_\_\_ Cyber Power

5. Führen Sie das "Power Device Network Utility" aus. Wenn das Firmware-Upgrade durchgeführt wurde, sehen Sie die

Version X.X.X im Hauptfenster angezeigt. (X.X.X hängt von Ihrer Firmware-Version ab)

| Name<br>RCCARD100 | Location<br> | Up Time<br>6m 31s | Version<br>0.1.3 | î |
|-------------------|--------------|-------------------|------------------|---|
|                   |              |                   | >                |   |
|                   |              | Refres            | h Stop           |   |

- 6. Nehmen Sie die Karte aus der USV und stecken Sie den Jumper wieder auf die Reset-Stifte.
- 7. Setzen Sie die Karte wieder in den Expansion Port ein.
- 8. Nachdem Sie alle oben genannten Schritte durchgeführt haben, folgen Sie der RCCARD100 QSG-Anweisung, um Ihre USV zu überwachen!

## 6. API-PowerPanel Cloud

Nutzer mit PPC PRO oder 50N und höher können den Abschnitt "API-Funktion" in den Kontoinformationen sehen. Vor der Aktivierung der API-Funktion müssen Nutzer die Zwei-

| O POWERPANEL CLOUD   |                                                                                                    | 🌲 🕕 demoppcloud 🛩                     |
|----------------------|----------------------------------------------------------------------------------------------------|---------------------------------------|
| Dashboard            |                                                                                                    |                                       |
| Globale Karten       | RON TO THE ORMAN TO NEW                                                                                                    |                                       |
| 🗊 Gerätekarte        |                                                                                                    |                                       |
| Ereignisprotokolle   | demoppcloud@gmail.com                                                                                                    |                                       |
| Z Status-Protokolle  | Email                                                                                                    |                                       |
| Alarm-Einstellungen  | demoppcloud@gmail.de Bearbeiten                                                                                                    |                                       |
| Geräteeinstellungen  | Lizenz                                                                                                    |                                       |
| Lizenz Einstellungen | Level SON 424 Tage                                                                                                    |                                       |
| S Kaufdaten          | Aktivieren Sie den Lizenz Schlüssel                                                                                                    |                                       |
| Über                 | Aktivieren Sie                                                                                                    |                                       |
|                      | Zwei-Faktor-Authentifizierung 0                                                                                                    | $\neg$ (1)                            |
|                      | Zwei-Faktor-Authentifizierung<br>Schalten Sie um, um die Zwei-Faktor-Authentifizierung sowohl in der PowerPlanel Cloud App als auch auf der Website zu aktivieren/deaktivieren                    |                                       |
|                      | API-Zugriff auf Gerätedaten 🛛                                                                                                    | $\bigcirc$                            |
| 4                    | API-Zugriff auf Gerätedaten         ✓         Inhabe geleen, verstanden und stimme zu <u>Nationsbedienumen für CyberPower PowerPanet Cloud APIs</u> PowerPanet Cloud API technische Dokumentation |                                       |
| Kritisch Offline     |                                                                                                    |                                       |
| Cyber Power          | Copyright © 2024 Cyber Power Systems, Inc. All rights reserved. Bedingungen u                                                                                                    | nd Konditionen Datenschutzrichtlinien |

Faktor-Authentifizierung aktivieren und unseren Nutzungsbedingungen zustimmen.

1. Nachdem die API-Funktion aktiviert wurde, können Nutzer bis zu 5 API-Schlüssel generieren.

Jeder API-Schlüssel ist 3 Jahre lang gültig. Nach Ablauf dieser Frist muss ein neuer Schlüssel generiert

| O POWERPANEL CLOUD              |                                                                                                    | 🌲 🔟 demoppcloud 🛩                      |
|---------------------------------|----------------------------------------------------------------------------------------------------|----------------------------------------|
| Dashboard                       | demoppioud@gmail.de Bearbeiten                                                                                                    |                                        |
| 😌 Globale Karten                | Lizenz 436 Torre                                                                                                    |                                        |
| 🗊 Gerätekarte                   | newa Youk a Kuka IdBe                                                                                                    |                                        |
| Ereignisprotokolle              | Aktivieren Sie den Lizenz Schlussel<br>Aktivieren Sie                                                                                                    |                                        |
| Status-Protokolle               |                                                                                                    |                                        |
| Alarm-Einstellungen             | Zwei-Faktor-Authentifizierung <b>O</b>                                                                                                    |                                        |
| Geräteeinstellungen             | Zwei-Faktor-Authentifizierung Ermöglichen                                                                                                    |                                        |
| Lizenz Einstellungen            | Schalten Sie um, um die Zwei-Faktor-Authentlitigierung sowohl in der PowerPlanel Cloud App als auch auf der Website zu aktivieren/deaktivieren                                             |                                        |
| 🛐 Kaufdaten                     | API-Zugriff auf Gerätedaten 🖲                                                                                                    |                                        |
| 0 Über                          | API-Zugriff auf Gerätedaten  Verlander geleen verlanden und stimme zu Nataurobedinauseen für CiderRower PowerPanel Cloud APIs  PowerPanel Cloud API technische Dokumentation  Ermölglichen |                                        |
|                                 | Generiere einen API-Schlüssel.<br>Verwenden Sie die öffentliche API, um PowerPanel Cloud in ihre eigene Umgebung zu integrieren oder ihre eigenen Anwendungen zu erstellen.                |                                        |
|                                 | Name ¢ API-Schlüssel ¢ Ablauf Datum ¢                                                                                                    |                                        |
| •                               | <b>API_202409122HCWR</b>                                                                                                    |                                        |
| Normal Warnung Kritisch Offline | N < 1 > N 10 ∨                                                                                                    |                                        |
| Cyber Power                     | Copyright © 2024 Cyber Power Systems, Inc. All rights reserved. Bedingungen                                                                                                    | und Konditionen Datenschutzrichtlinien |

werden.

2. Nutzer können die Anforderungs-URL und die Parameterdetails in der technischen Dokumentation überprüfen und die API verwenden.

CyberPower<sup>®</sup>

| API Access to device data 0                                                                                                    |              |
|----------------------------------------------------------------------------------------------------|--------------|
| API Access to device data  I have read, understood, and agree to <u>CyberPower PowerPanel Cloud APIs Terms of Use</u> .  PowerPanel Cloud API technical documentation | Enable 🔵     |
|                                                                                                    | 6            |
| CyberPowerPanel Cloud APIs Terms of Use                                                                                                    |              |
| Account                                                                                                    | ^            |
| GET /public/vl/account account                                                                                                    | $\checkmark$ |
| Device                                                                                                    | ^            |
| POST /public/vl/devices/info/read devices/info/read                                                                                                    | ~            |
| POST /public/v1/devices/status/read devices/status/read                                                                                                    | ~            |
| POST /public/v1/devices/status/log/read /devices/status/log/read                                                                                                    | ~            |
| POST /public/v1/devices/detail/read /devices/detail/read                                                                                                    | ~            |
| Event                                                                                                    | ^            |
| POST /public/v1/event/summary/read event/summary/read                                                                                                    | ~            |
| POST /public/v1/event/read event/read                                                                                                    | ~            |
| POST /public/v1/event/description event/description                                                                                                    | $\checkmark$ |
| Group                                                                                                    | ^            |
|                                                                                                    |              |

# 7. PowerPanel Cloud Demo:

PowerPanel Cloud Demo (cyberpower.com)

# **CyberPower**

CyberPower | USV Systeme, PDU, Überspannungsschutz | Professionelle Stromversorgung Lösungen

CyberPower Systems GmbH Edisonstr. 16, 85716 Unterschleissheim Germany

T: +49-89-1 222 166 -0 F: +49-89-1 222 166 -29 E-Mail: <u>service@cyberpower.de</u> Web: <u>www.cyberpower.de</u> Home | CyberPower Wiki (cyberpowersystems.de)

CyberPower und das CyberPower-Logo sind Marken von Cyber Power Systems, Inc. und/oder verbundenen Unternehmen, die

in vielen Ländern und Regionen registriert. Alle anderen Marken sind das Eigentum ihrer jeweiligen Inhaber.